## Georgia Tech

**CREATING THE NEXT** 

## **Creating a Cost Plan on a Demand**

Quick Reference Guide

## **Creating a Cost Plan on a Demand**

Demand cost plans capture the **planned costs** of Demands. Create a cost plan to specify the unit cost of a cost type for a fiscal period. Cost plans roll up to the **Total planned cost field** on the Demand, as well as the associated Program and Portfolio. These amounts will also roll up to the Investment Portal and various reports throughout the system.

- 1. To create a cost plan, open the demand and scroll to the bottom to the related lists. Select the Cost Plans related list and click the **Manage** button.
- 2. This will launch the Financial Summary view. Ensure the Cost Plans tab is selected and click the **New** button.

| Demand  | i Tasks                | Stakeholders (4)                                  | Stories Req        | quirements | Risks         | Decisions | Resource Plans (1)  | Cost Plans (2) | Benefit Plans (1) | Demand Baseline | s Demand Budget      | Assessment Instances |               |    |
|---------|------------------------|---------------------------------------------------|--------------------|------------|---------------|-----------|---------------------|----------------|-------------------|-----------------|----------------------|----------------------|---------------|----|
| Assessm | Assessment Results (5) |                                                   |                    |            |               |           |                     |                |                   |                 |                      |                      |               |    |
|         | Cost Plan              | Manage N                                          | ew Search          | Name       |               | v         | Search              |                |                   |                 | 4                    | 1 to                 | 2 of 2 🕨 🕨    | Ð  |
| 7       | Project/               | Demand = DMND00                                   | 21502              |            |               |           |                     |                |                   |                 |                      |                      |               |    |
| 蓉       | Q                      | Name 🔺                                            | $\equiv$ Cost type | ≡ Start    | t fiscal peri | iod 🔳     | End fiscal period   | ≡ Entered curr | rency 🛛 🗮 Tota    | l planned cost  | ■ Functional current | cy                   | onal currency | ≡T |
|         | (j)                    | <u>RPLN0001092</u><br>- Core R&D<br>g <u>roup</u> | Labor Capex        | FY21: M    | 04-Apr        | Ē         | <u>Y21: M07-Jul</u> | USD            |                   | 105,600         | <u>USD</u>           |                      | 105,600       |    |
|         | i                      | Software Opex                                     | Software Opex      | FY21: M    | 04-Apr        | E         | Y21: M07-Jul        | USD            |                   | 397,304         | USD                  |                      | 397,304       |    |
|         |                        |                                                   |                    |            |               |           |                     |                |                   |                 |                      | Sum                  | 502,904       |    |

| Financials Summary       |                                             |                                               |                        |                 |                  |                       |                  | ∞∞ ‡    |
|--------------------------|---------------------------------------------|-----------------------------------------------|------------------------|-----------------|------------------|-----------------------|------------------|---------|
| \$1<br>Tot<br>\$105.60 F | 502.90 K<br>al Planned Cost<br>K \$397.30 K | \$477.76 K<br>Budget Cost<br>\$100.32 K \$377 | .44 K \$1              | \$251.45 K      | 50 %             | \$754.36 K<br>Benefit |                  |         |
| Cost Plans Benefit Plans | Funds New                                   | сарех ор                                      |                        | WF Y            | Rui 70           | USD                   | Year Quarter     | Month 🗄 |
|                          | Details >                                   | Cost Type >                                   | Cost >                 | FY21: M04-Apr > | FY21: M05-May >  | FY21: M06-Jun >       | FY21: M07-Jul >  |         |
| Group 📃                  | Name =                                      | Cost type 🛛 🗮                                 | Total planned $\equiv$ | Entered cost =  | Entered cost 🛛 🚍 | Entered cost 🛛 🚍      | Entered cost 🛛 🚍 |         |
| ▼ Opex (1)               |                                             |                                               | 397,304.00             | 99,326.0        | 99,326.00        | 99,326.00             | 99,326.00        |         |
| Software Opex (1)        |                                             |                                               | 397,304.00             | 99,326.0        | 99,326.00        | 99,326.00             | 99,326.00        |         |
|                          | (i) Software Opex                           | Software Opex                                 | 397,304.00             | 99,326.0        | 99,326.00        | 99,326.00             | 99,326.00        |         |
| Capex (1)                |                                             |                                               | 105,600.00             | 12,800.0        | 36,800.00        | 32,000.00             | 24,000.00        |         |
| Labor Capex (1)          |                                             |                                               | 105,600.00             | 12,800.0        | 36,800.00        | 32,000.00             | 24,000.00        |         |
|                          | RPLN0001092 - Core R&D gri                  | o Labor Capex                                 | 105,600.00             | 12,800.0        | 36,800.00        | 32,000.00             | 24,000.00        | ]       |

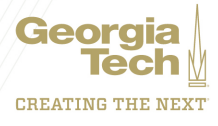

## **Creating a Cost Plan on a Demand**

- 3. Complete the form. Name, Entered currency, Start fiscal period, End fiscal period, and Cost type are required fields. Click the Submit button when completed.
- 4. The new cost plan will be added to the financials grid in the Financial Summary. The cost plan is divided and distributed amongst the identified fiscal periods. The cost plan can be modified by clicking on the icon, here you can update any necessary fields. Dollar figures can be updated directly in the grid via inline editing. Fiscal periods can be viewed by year, quarter or month. You can also configure the grid with the appropriate fields by clicking the icon. You can also set the row groups by dragging the column headings to the sorting row.

| Cost Plan<br>New record [Grid                                              | view]                                                              |                                                                                                    | 🖉 芸 👓 Save Submit 🗙                                              |  |  |  |
|----------------------------------------------------------------------------|--------------------------------------------------------------------|----------------------------------------------------------------------------------------------------|------------------------------------------------------------------|--|--|--|
| * Name<br>Project/Demand<br>* Entered<br>currency<br>Unit cost<br>Quantity | Server Costs       PRJ0010002       USD     Q.       3,000       4 | * Start fiscal<br>period<br>End fiscal<br>period<br>Total planned cost<br>Recurring<br>* Cost type | Pr20: M01-Jan Q ①   FY20: M04-Apr Q ①   0 0   Hardware Capex Q ① |  |  |  |
| Save Submit                                                                |                                                                    | Product model                                                                                      | Q                                                                |  |  |  |

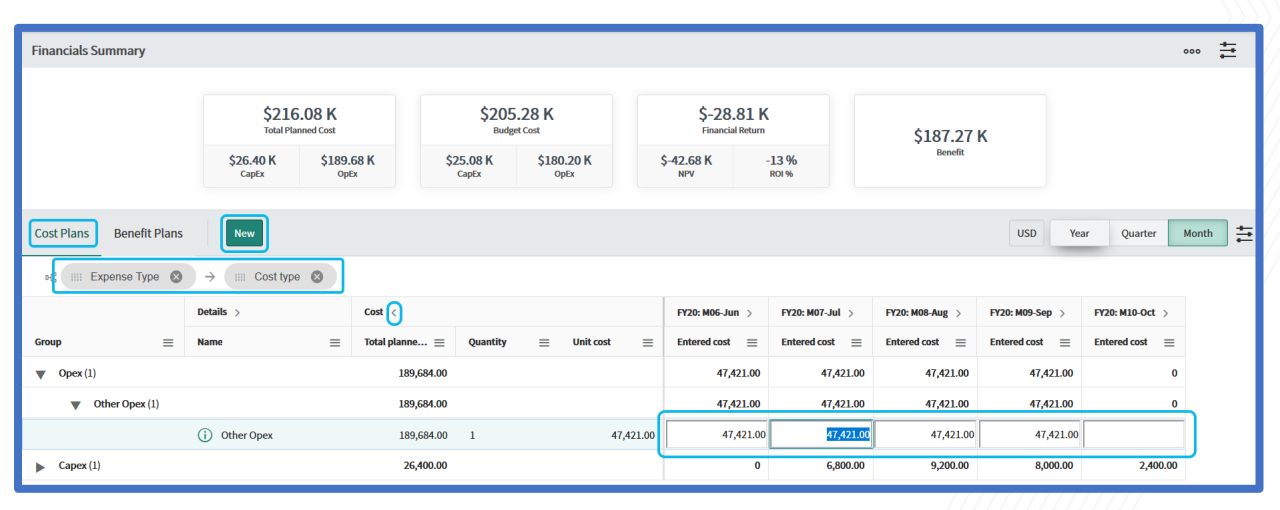

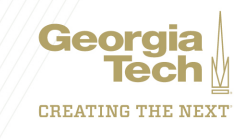